# 電子黒板を基幹とした ICT 活用学習環境の構築

# 比留間雄大† 加藤直樹†

概要:近年,教育現場において情報端末,電子黒板,無線 LAN などが整備された環境の下で,ICT 機器を活用した授業が普及をしてきている.その中で,多くの企業が電子黒板用のソフトウェアの開発・販売を行っている.これらの ソフトウェアには多種多様な機能が組み込まれている.しかしながら,それらは必ずしも実際の教育現場でのニーズ を満たすものではない.また,ICT 機器を活用する授業がより効果的なものになるために必要となる連携についても 弱い部分があり,授業の流れを遮断してしまう場合がある.そこで本稿では、実際の教育現場での利用を重視し、様々 な ICT 機器との連携を可能にする電子黒板用ソフトウェアの開発について述べる。本システムでは、電子黒板用ソフ トウェアとの連携の強化を可能にするために、一枚の板面を基本単位としたデータ交換を軸に、外部ソフトウェアの 長所を発揮できるような連携を行うことを目標としている。

# A development of the learning environment with ICT centered on the electronic whiteboard

# YUDAI HIRUMA<sup>†</sup> NAOKI KATO<sup>†</sup>

Abstract A class which utilizing ICT under an environment equipped with such as information terminal, electronic whiteboard and wireless LAN is increasing in field of education in recent years. Among them, a lot of companies are developing and selling the software of electronic whiteboard. However, they are not satisfying the needs in real field of education. Also, a cooperation which is needed to make a class utilizing ICT effective has a week point and maybe block the flow of the class. In this paper, we developed an electronic whiteboard software which is focused on the use in real field of education and enables cooperation among various ICT. In this system, to enable a strong cooperate with the electronic whiteboard software, we aimed to cooperate with external software showing its advantage basing on data exchange using whiteboard writings as a basic unit.

# 1. はじめに

21 世紀に入り情報通信技術の発展やグローバル化など, 私たちを取り巻く環境は大きく変化をしてきた.今を生き る子どもたちを取り巻く環境はこれからも大きく変化を続 けていく.激変する社会で生きる中で子どもたちの確かな 学力,豊かな心,健やかな体の調和がとれた「生きる力」 を育んでいくことが求められる.

平成25年6月には第2期教育振興基本計画[1],日本再 興戦略[2],世界最先端IT国家創造宣言[3]が閣議決定され, 新たな政府方針が示された.第2期教育振興基本計画にお いては,確かな学力を効率的に育成していくことが挙げら れている.個々の能力や特性に合った学びを通して,協働 型・双方向型の授業革新を推進する中でICT(Information Communication Technology)機器の積極的な活用が示されて いる.日本再興戦略においては,IT(Information Technology) を活用した21世紀型スキルの修得のために2010年代中に 1人1台の情報端末を用い,教育の本格的展開に向けた方 策を整理・推進し,デジタル教材の開発や教師の指導力向 上に関する取り組みを進めることで新しい学びへの授業革 新を推進していくことなどが示されている.世界最先端IT 国家創造宣言においては,初等教育段階から教育環境自体

また,同省の学びのイノベーション事業でも学校種,教 科ごとに様々な実証実験が行われ,児童生徒1人に1台の タブレット PC 等を活用した教育を実践した[5].

これらのことから、今後もますます ICT 機器の学校現場 への普及は進み、児童生徒や教員にとってより効果的な学 習のスタイルが作り上げられ、それに伴い ICT 機器もより 身近なものになってくることが考えられる.

このような背景の中,様々な企業がハードウェア機器と ソフトウェアを製品化している。その中,ICT活用環境の中 心的存在である電子黒板に着目してみると,多くの人に興 味を持ってもらうため,機能を多くすることや,他のメー カとは違うものにすることに重点が置かれている。そのた

Tokyo Gakugei University

\*東京学芸大学

のIT化を行うために、学校の高速ブロードバンド接続、1 人1台の情報端末配備、電子黒板や無線LAN環境の整備、 デジタル教科書・教材の活用等を行い、児童生徒の学力の 向上とITリテラシーの向上を図ることや、教師が児童生 徒の発達段階に応じ、IT活用指導モデルの構築やその指導 力の向上を図ことといった取り組みにより、2010年代中に すべての小学校・中学校・高等学校・特別支援学校のIT 化を行うことが示されている.学校におけるICT環境の整 備状況の推移を見ても、学校に電子黒板や実物投影機、学 習者用端末の配置代数が年々増加しており、学校現場に普 及していることがわかる(図1).

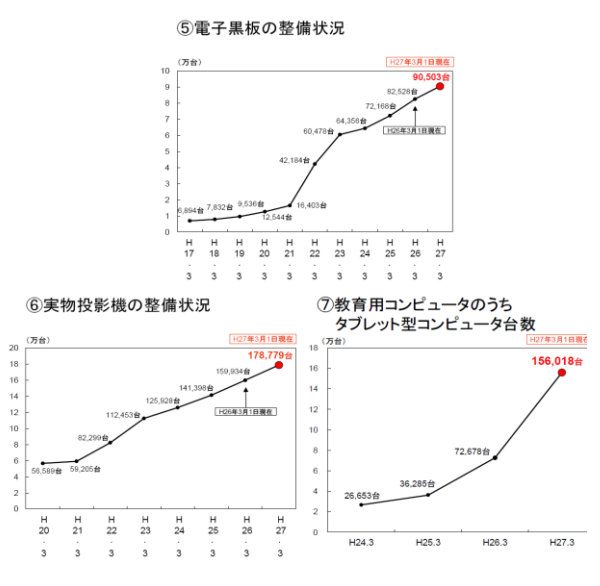

図1 ICT 環境の整備状況[5]

Figure 1 Status of development of ICT environment

め、使わない機能がメニューに数多く並んでいて使い難く なっていたり、他メーカで評判の良い機能が盛り込まれて いなかったり、教育を指向していると言いながらも、十分 に洗練されていないものが多い.

また,電子黒板(実際にはその機能を実装している電子 黒板用ソフトウェア)と実物投影機などその他の ICT 機器 (を利用するためのソフトウェア)や web ブラウザなどの 様々なアプリケーションソフトウェアとの連携が弱く,同 じような機能が電子黒板にも他のソフトウェアにもついて いる,データの受け渡しがうまくいかないということがあ る.こうした問題は,授業の流れが途切れてしまい,スム ーズな授業展開を阻害することにつながってしまう.

本稿では,授業の流れを意識し,教育現場での活用を重 視することを方針として,これらの問題点を解消すること を目的に行った電子黒板用ソフトウェアの開発について述 べる.

# 2. 電子黒板の活用

2020 年度に向けた教育の情報化に関する総合的な推進 方策である教育の情報化ビジョン[6]に基づき,21世紀を生 きる子どもたちに求められる力を育む教育の実現を目的と して学びのイノベーション事業[4]が実施されてきた.電子 黒板についてはすべての普通教室に整備されている環境に おいての実証研究が進められ,ICT 機器を活用することに より,一斉指導による学び(一斉学習),一人一人の能力に 応じた学び(個別学習),子どもたち同士が教え合う協働的 な学び(協働学習)などを推進できると報告している.

この中で,小中学校ほぼすべての教科において,電子黒 板の活用が挙げられている.画像や動画,インターネット, デジタル教材を拡大表示したものを提示することで興味関 心を喚起し、子どもの考えを表示して自分と異なる考え方 への気づきを促し、話し合いを活性化させるとともに考え を深めるといったことができるとしている.一方、電子黒 板単体でなく、デジタル教材などを併用している活用例も 多く示されていることから、それぞれの ICT 機器の持つ長 所を活かす活用が求められると考えられる.

また, ICT 機器を活用した事例集の中でも特に電子黒板 の活用のねらいに視点を置いた活用事例集[7]においては, その活用について 8 つの場面が示されている(図2).これ らの学習活動を行っていくためには,電子黒板のみを活用 していくだけでなく,様々な ICT 機器を併せて活用してい くことが述べられている.

坂東らは、一斉授業の情報化のために電子黒板上に複数 の専用教材を表示し、画面全体に書き込みが行うことがで きるシステムの開発を行った[8]. このシステムの試用の結 果として、電子黒板用ソフトウェアの書き込みを行う機能 とその他のソフトウェアを連携させて用いることの優位性 を示している.しかしながら、この研究においてはあらか じめ用意されている電子教材を表示することのみを行って いる.より教師の進めたい授業に、教師が教材を瞬時に作 ることができるようことが必要である.

竹谷は、電子黒板と学習者用端末を連携させることで得 られるデジタル環境ならではのメリットと課題を小学校で の実践を通して述べている[9]. この中で、電子黒板と学習 者用端末の連携というデジタル環境が従来の活動に比べて 子どもたちの学習活動が活発になることを述べている. し かし、学習者用端末の画面を電子黒板に提示する操作に戸 惑ってしまうという意見もあったことから、子どもたちが 操作を容易にできるような設計を行う必要がある.

これらのことから,電子黒板単体で用いる場合以外にも, 授業の流れを止めてしまうことなく,その他の ICT 機器と 連携して授業が行えることが必要となる.

# 3. 電子黒板用ソフトウェアの設計

# 3.1 基本コンセプト

本研究では,電子黒板を,実物投影機,学習者用端末, 指導者用端末などの ICT 機器,デジタル教科書や各種教育 用アプリケーションなどのソフトウェアからなる ICT 活用 環境の中心に位置づける.

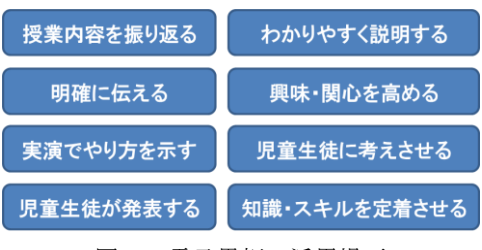

図2 電子黒板の活用場面

Figure 2 Examples of electronic whiteboard utilization

中心に位置づけるにあたり,電子黒板を単体で用いる場 合に必要となる機能だけでなく,他の機器やソフトウェア を電子黒板と連携して活用できるようにするための仕組み を提案する.具体的には,電子黒板の板面(表示画面)を ページとして管理し,他のシステムとの連携をこのページ 基本単位として行えるようにする.このことで,他のソフ トウェアの開発効率を向上することも可能となる.

#### 3.2 基本設計

#### 3.2.1 ページ

通常の教室に配置されている黒板は1枚の板であり,教 師が板書を全面に書ききってしまうと,どこかを消してか ら書かなければならない.電子黒板も同様である.電子黒 板の場合は,さらに物理的な板面が小さいこと,多くの画 像や動画を表示するといった使い方をすることから,物理 的な板面の大きさに制約されることなく広く板面を用いる 方法が必要となる.

これを解消する方法として、物理的な表示画面の大きさ より大きな仮想的な板面の一部を表示しスクロール可能に する方法と、複数の仮想的な板面を切り替えられるように する方法が考えられる(図3).前者では大きさに制限のな い単一の板面に続けて書き込みを行うことができる.しか し、板書に物理的な区切りがなくなり、無秩序になってし まう危険性がある.また、書き込み方によっては、表示し たい部分が表示画面からはみ出てしまう可能性があり、板 書の仕方に気を使う必要が大きくなる危険性がある.そこ で本研究では後者の方式を採用する.

この物理的な表示画面サイズの仮想的な板面をページ として、システムにおける基本単位の一つとする.

また、ページに書き込まれた筆跡や貼られた画像は、授業 内で意見をまとめたり資料を見やすくしたりするために移 動や拡大縮小を可能とすべきである.そこで、ページ全体 を1枚の画像としてではなく、それぞれ個々の要素(オブ

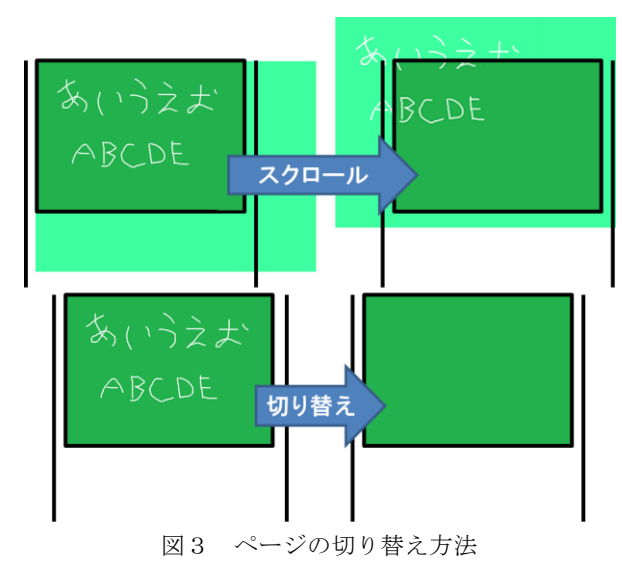

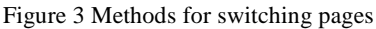

## 3.2.2 ブック

先に記したように電子黒板の物理的な板面の大きさが 小さいことから,授業の流れの中で以前に板書・提示した 板面を再度提示したいことがある.そのために,板面を保 存し,ノートのように前後にページめくりを行えることを 可能にする.この機能を有している既存の電子黒板ソフト ウェアは非常に少ない.

このページめくりが可能な範囲のページの集合を本シ ステムの基本単位の一つとし、ブックと呼ぶ.ブックは1 時限の授業で書いたページの集合とすることを基本とする が、昨日使っていたブックを開いて書き足すといった、複 数時限に渡って一つのブックとして扱うことも可能とする.

また,後からある単元で利用したページをまとめて見た り,ある1日に書き上げたページをまとめて見たりできる ように,仮想的なブックとして開くことも可能とする.

#### 3.2.3 ユーザ管理

電子黒板は、必ず各教室に一台ずつ配置されているわけ でなく、例えば授業で使おうと思う度に教室まで運ぶなど 一台を使いまわしている場合など、一台の電子黒板を複数 の教師で共有していることがある.その場合、板書を保存 する際の名前が他と重ならないように設定したり、保存場 所を探したり、保存した板書を再び開こうとするときにそ れを探したりしなければいけないということは負担につな がってしまう.

そこで、利用する教師一人一人 (ユーザ)のブックは別々 に扱えるようにし、開くブックを選択するときの一覧表示 などでは、利用しているユーザのブックだけを表示するこ とを可能にする.

一方,中学校や,小学校でも数教室に電子黒板が配置されている場合,一人の教師が複数の電子黒板を用いることがある.このような場合のために,ある教室の電子黒板を利用したときのブックを別の教室の電子黒板で利用できるようにする.容易な実装方法はブックをどの教室からもアクセスできるサーバに保存できるようにすることであるが,LAN 環境が十分に整備されていない場合にも対応できるよう,サーバに保存する方式と USB 型フラッシュメモリ(USBメモリ)等のモバイルストレージに保存する方式の両方を,電子黒板を制御する個別のパーソナルコンピュータ(以下,PC)のローカルストレージに保存する方式と共に提供する.

#### 3.2.4 自動保存

PCを操作することが得意でない教師にとって,ファイル 名をつけたり保存場所を選択したりする保存手続きは負担 である.そこで,ページの保存は自動的に行うこととする.

## 3.2.5 他のソフトウェアとの連携

デジタル教科書やwebページなど資料となるものを電子 黒板に表示することにより、授業のめあてを子どもたちに 説明したり共有したりすることができる. ワークシートを 拡大表示したものなどでは、どこに何を書いたらよいかと いったことをより明確に伝えることができるようになる. また、子どもが自分の考えを書いたノートやワークシート を実物投影機で電子黒板上に表示して発表を行うことがあ る. そして教師が補助的な説明を行うことがある.

このような活動の際に、表示している資料に対して書き 込めるようにすることで、より分かりやすい説明が可能と なる.また、資料を表示し書き込みをした板面を残してお き、授業の振り返りのためや、複数の子どものノートを並 べて比較するために再度表示ししたいことがある.

電子黒板用ソフトウェアとその他のソフトウェアや ICT 機器との連携を行うことにより活動が広がり,授業に幅が 生まれる.しかし,現状では多くの ICT 機器やソフトウェ アは単独で用いることができるようにしてあり,連携を行 うことを想定していないため,それぞれに同じような機能 が組み込まれていたり,データの受け渡しがうまくできな かったり,先に述べたような連携の弱さを抱え,授業の流 れを遮断してしまう場合がある.

そこで、様々なソフトウェアを用いて表示したものを、 電子黒板システムのページとして取り込むことを可能とす る.そして、それぞれのソフトウェアが共通に持っている 機能は、電子黒板側が持たせる.このことで、今後電子黒 板ソフトウェアと連携を想定するソフトウェアについては 基本的な機能は電子黒板用ソフトウェアが持っていること を前提とし、その部分の実装を省略できるようにもなる.

#### 3.3 基本機能の設計

ここでは、基本設計に沿った電子黒板用ソフトウェアに するための機能設計を述べる.

#### 3.3.1 基本的機能

所属する研究室で過去に行われた各社の電子黒板の機 能を比較した研究を参考にし、手書き描画、直線描画、ペ ンの種類・太さ変更、消しゴム、画面全消去、拡大縮小を 共通に電子黒板用ソフトウェアに備わっている機能と定義 し、電子黒板用ソフトウェアに必要な基本的機能として提 供する.

#### 3.3.2 ページ追加機能,ページ切り替え機能

基本設計に従い,開いているブック内にページを新規に 追加する機能と,前後のページに移動する(ページめくり) 機能を提供する.

また、ページ数が増えるに伴い1ページずつさかのぼっ ていくと手間と時間がかかってしまい、授業の流れを遮っ てしまうことになる.そこで、前後のページに切り替える 操作方法の他に、隣接しない任意のページについても速や かに表示をできるように、ページの一覧を表示し、そこか ら選択して表示できる機能を加える.

#### 3.3.3 ブック新規作成・選択機能

#### (1) ブック新規作成機能

新しい単元など前時までの流れと別の授業を行うとき, 新たなブックを作成する機能を提供する.ブックを生成す る場合には,その校時と教科,日付などの属性情報を持た せ,生成されるページは,このブックに属するものとして, これらの属性情報を設定する.あらかじめブックの情報を 設定しておくことにより,ページごとに後で付け加える手 間をなくす.校時と教科の属性情報の入力は,入力を容易 にするために予め用意した属性情報の一覧から選べるよう にする.また,任意の属性情報をつけるために,フリーワ ードを入力できるようにする.

#### (2) ブック選択機能

前時から続く授業を行う場合や前時の復習を行う場合 のために、以前に作成したブックを選択して開くことをで きるようにする.

選択の際には、ブックを作成するときに持たせた教科や 日付などの属性情報をもとにブックの一覧を表示する.こ のようにすることで目的のブックを探すことが容易になる.

また,属性情報による条件を指定することで,それに対応するページの集合を,仮想的なブックとして開くことを可能とする.

#### 3.3.4 ユーザ管理機能

基本設計に従い,ユーザごとにブックが扱えるようにす るために,電子黒板システムを利用する際にはログイン(ユ ーザ選択)させることとする.

このために,新規でユーザの追加を行ったり,不要になったユーザを削除したりできるようにする管理機能を提供する.

なお, ゲストユーザを用意しておくことによりユーザを 追加しなくても本システムを用いることができるようにす る.

#### (1) ユーザ追加機能

ユーザを新しく追加する機能を提供する.ユーザ名は任 意で設定できるようにする.

#### (2) ユーザ削除機能

不要になったユーザを削除する機能を提供する.削除す るユーザの指定は、削除するユーザを容易に見つけられる ように、存在するユーザの一覧から選択をする方式とする.

削除するユーザのブックは、そのまま削除をしてしまう か、他のユーザに渡すことを可能にする.

なお, ゲストは本システムでデフォルトで置かれている ユーザのため,一覧の中に表示をせず,削除の対象としな いことにする.

#### 3.3.5 ユーザ選択機能

ログインは,存在しているユーザを一覧で表示し,選択 できるようにする.ユーザを切り替えたい際は,ログアウ ト作業なしに,再度ログインを行うことで可能とし,ユー

#### ザの切り替えを容易にする.

また,ログインしていない状況では、ゲストユーザとし て利用することになる.単発で電子黒板システムを用いる ためにユーザを追加するほどでもない場合を想定し、ゲス トについても一覧で表示し、選択できるようにする.

#### 3.3.6 画面分割機能

一つの問題に対して複数の解き方がある場合、教師は異 なる答えの導き方をしている子どもに解答方法を書かせ, それを比較することがある(図4). その他にも植物の発芽 の仕方など、複数の意見を板書から比較するということが ある.しかし,これらの場面では子どもたちの字の大きさ, 書く位置などによって、黒板の幅が予想外に足りなくなる 可能性が出てくる. そこで, 電子黒板の表示画面上に複数 のページを表示する機能を加える.最初から1人につき1 ページの書くスペースを与えておき、それらを後に並べて 表示することにより、板書を行う子どもたちにとっても窮 屈にならず、引き続き幅広く自由に描くことができるよう になる.また、分割表示している板面に教師が比較や補足 のために書き込みを行うことを想定し、分割表示している 状態を1枚のページとして取り込み,その中に表示される 複数のページにまたがって書き込みを行うことができるよ うにする.

## 3.4 他のソフトウェアとの連携機能の設計

様々な他のソフトウェアやICT機器との連携を行うこと を想定した機能の設計を述べる.

#### 3.4.1 キャプチャ機能

電子黒板は通常 PC の画面を映し出し,電子黒板上で PC の操作を行うので,授業の資料としてインターネットに接続してウェブページを開いて閲覧したり,動画を再生したりすることができる.書画カメラと接続することによって 子どもたちのノートを映し出すこともできる.デジタル教 科書などといった他のソフトウェアを使用することもできる.

それらを行う上で、電子黒板上に表示するものを資料と して書き込みを行ったり、デジタル教科書の中に書かれて いる練習問題の問題文や、ウェブページの一部分だけを切 り取って表示したり(図5)、別のソフトウェアが表示する コンテンツを用いて電子黒板に板書面を作りたい場合があ る.そこで、画面全体を板書面として用いるときのために、 画面全体を1枚のページにする機能と、コンテンツの一部 を同様に用いるときのために、一部分を切り取ってページ 内に貼りこむ機能を提供する.後者の場合、貼りこんだ部 分は1つのオブジェクトとして自由に動かすことができる ようにする.

#### 3.4.2 画像読み込み機能

他のソフトウェアから送られてきた画像をページとし て取り込む機能を提供する.キャプチャ機能は画面に表示 されたものを取り込むことになるので,画素数が限定され

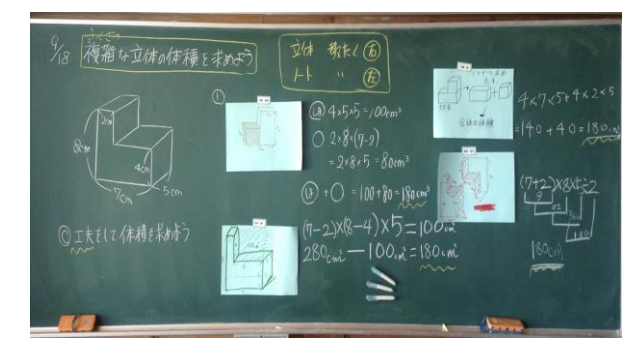

図4 複数の解き方を比較する Figure 4 Comparing some solutions

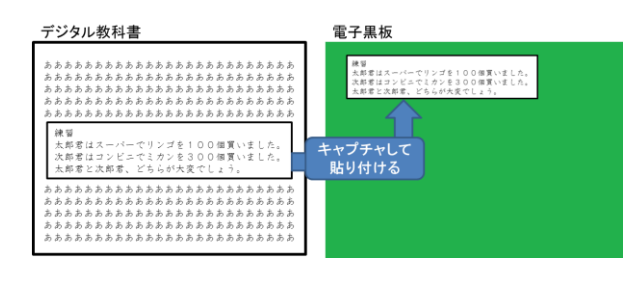

図5 一部のみを切り取る場合 Figure 5 Case which cuts out a part

る、表示しなければ取り込むことができないという制限が あるが、この機能では、画像を直接取り込み、それをペー ジに貼って画面に表示することができる.この機能によっ て、たとえば子どもの活動や作品などの成果物をデジタル カメラや実物投影機などを用いて撮影し、それらの写真を 授業内で扱うことができるようになり、資料として用いる 画像を速やかに表示することが可能になる.

画像を受信するタイミングとして、子どもたちの考え方 などを集めるために複数の学習者用端末から送らせる場合 に用いる電子黒板側で受信を許容している間に送られてき た画像を取り込むものと、実物投影機用などの他のソフト ウェアから一方的に送られてきた画像に対して受信を許容 すると取り込むものを用意する.

読み込む画像はページに1枚ずつページに配置してい き、そこに書き込みを行えるようにする.このようにする ことで、単に資料として見せるだけでなく、そこに補足の 書き込みを加えながら説明をしていくと言ったことができ るようにする.

また,画像の受信は、学習者用端末から受け取るなどネットワーク経由の場合と、実物投影機用など同じ PC 上で 動作するソフトウェアから直接受ける場合の二通りに対応 させる.

#### 3.5 ユーザインタフェースの設計

操作を容易にするために、本システムの機能を用いるた めのボタンを配置した移動可能なウィンドウを表示する. このウィンドウを本システムにおいてはコントローラーと 呼称することにする.一カ所にボタンを集める形式にする ことにより,電子黒板の板書面を広く用意することができる.また,教師の立ち位置に関わらず,ボタンを押すことができる.加えて,授業内で児童・生徒に板書させる場合にも,身長に関わらず操作が可能になる.

瞬時な操作を可能とするために、類似かつ排他的関係を 持つ機能は一つのボタンにまとめる.たとえば、自由線と 直線の描画は1つのボタンで切り替えを行う.自由線を描 画できる状態でボタンを押すと直線の描画に切り替わり、 直線を描画できる状態でボタンを押すと自由線の描画に切 り替わる.このことで、ボタンを多すぎるため、教師が授 業中に操作するときに戸惑いを感じることになることを避 けられる.

また,類似かつ協調的関係を持つ機能はボタンのタッチ の仕方によって切り替えることで一つのボタンにまとめる. たとえばウィンドウを一時隠すボタンで一時ウィンドウを 隠した状態で再度押すと再びウィンドウが開かれる.この ときに,普通にボタンをタッチした場合には普通のウィン ドウを表示する.ボタンを長押しした場合は,画面全体を キャプチャして,ウィンドウの背景に設定する.この方法 によって電子黒板上に表示するボタンの数を最小限に抑え ることができる.

#### 3.6 データ構造の設計

ページに書き込みを行うとストロークが作成される.キ ャプチャ機能と画像読み込み機能を用いた場合に取り込ん だ画像もストロークと共にページの構成要素となる.そし て、ブックはページを子要素として持つ(図6).

-つのブックを構成するページのデータを一つのフォ ルダに保存する.ブックは教科の属性ごとのフォルダに保 存する.また,このフォルダはユーザごとのフォルダに保 存する(図7).

#### 4. 試作

今回設計したシステムの実現可能性を示すために試作を 行った.電子黒板は BIG PAD (シャープ)または StarBoard (購入時は日立ソリューションズが販売)を, OS は Windows7をターゲットとした. Microsoft Visual C#, XAML コードを用いて UI カスタマイズが容易に行うことができ る Windows Presentation Foundation (WPF)アプリケーション として実装した.

#### 4.1 ページの実装

ページは、Visual C#の InkCanvas コントロールを用いる ことで実現した.ページに描画したストロークは、 InkCanvas に描いたストロークを保存や読み込むための専 用の形式である isf(InkSerializedFormat)形式のファイルを、 それぞれのページに対応する形で生成することによって、 ページごとに保管を行う.

キャプチャ機能の内,全画面に対してキャプチャを行う 場合と画像読み込み機能で取り込んだ画像は,上から書き 込みを行うことを容易に実現するために、InkCanvas の背 景(Background)に設定する.画面の一部に対してキャプ チャを行う機能で取り込んだ画像,及び,及び画面分割機 能で表示するページを画像化したものは、ページに貼りこ んだ後に自由に動かすことができるようにするために一つ のオブジェクト(InkCanvas の子要素)として扱う.これ らの画像はブックの保存フォルダに取り込みと同時に保存 する.

ページ切り替えをする際には、isf 形式でストロークの保存を行い、また、子要素となっている画像がどの位置にどのサイズで貼られているかの情報を、ブックごとのページ レイアウトデータ(XMLファイル)に書き込む.そして、 InkCanvas.Clearメソッドを用いて InkCanvas 上のストロー クの消去、及び子要素となっている画像を削除する.次に 開くページの isf ファイルを読み込んでストロークを生成 する.また、切り替え先のページの背景画像があれば、 InkCanvasの背景に設定し、見つからなければ InkCanvas の 背景にもともとの背景色を設定する.加えて、ページレイ アウトデータを読み込み、切り替え先のページに貼り付け る画像がある場合には InkCanvas の子要素として所定の位 置に配置する.

#### 4.2 ユーザ管理機能の実装

#### 4.2.1 ユーザ追加機能

3.3.4(1)で述べたように,任意のユーザ名を入力をできる ようにするために,ウィンドウ上にソフトウェアキーボー ドを表示することにした.キーボードにはひらがな・数字・

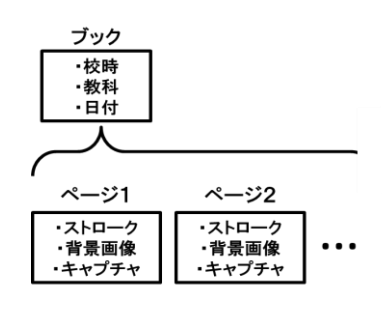

図 6 ブックの構造 Figure 6 Construction of Book

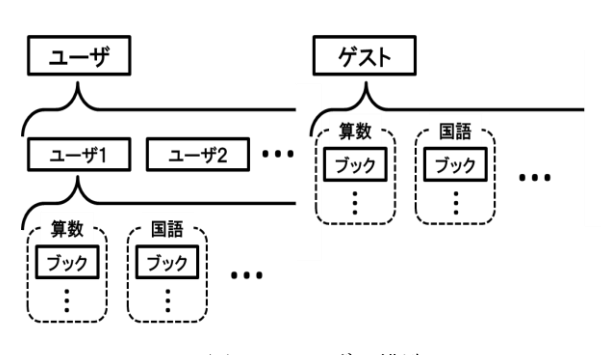

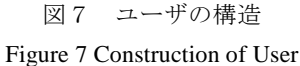

ハイフン・バックスペースを配置する.キーボードを押下 することにより,その文字がテキストボックスに入力され ていく.

ブックの保存は, 3.6 で述べたようにユーザごとに保存 するため,その場所として,ユーザ名の付いたフォルダを 作成する.なお,このフォルダの場所,及びユーザの情報 を保存する場所は,デフォルトでは電子黒板システムの実 行ファイルと同じ場所とする.これでたとえば USB メモリ で運用したい場合に対応できる.また,任意の場所に変更 できるようにし,校内 LAN 環境で運用する場合はネット ワークドライブ内の場所を指定することで,全教室からデ ータにアクセスすることが可能になる.

#### 4.2.2 ユーザ削除機能

ユーザをまとめるフォルダ内において Directory. GetDirectory メソッドを用いて存在するユーザの名前を取 得してButton コントロールのコンテンツにその名前を設定 し、ウィンドウに貼り付けていくことにより一覧を作成す ることにした. 選択したユーザを削除する際は、保存場所 にあるブックを消去するかゲストユーザに移すかを尋ねる. 削除する場合にはDirectory.Delete メソッドを用いてフォル ダを削除、することにした. 削除しない場合は、Directo ry.Move メソッドを用いてゲストユーザの保存場所にブッ クを移動する.

#### 4.3 画像分割機能の実装

分割枚数を増やすことにより1ページ当たりの面積が小 さくなっていくので,分割可能枚数は1~16枚にすること にした.選択したページの枚数によって XAML の Grid を 用いて新しいページにウィンドウに仕切りを設け,分割し た部分に選択したページを画像化し,それを貼り込んだ(図 8).

貼り込んだページ画像は InkCanvas の子要素とすること により, 配置したページをまたいだ書き込みを行うことが 可能になるが, それと共に移動操作も可能にする必要があ る. そこで, InkCanvas の EditingMode を Ink から None に 切り替えオブジェクトに触れることができるようして動か すことを可能にした.

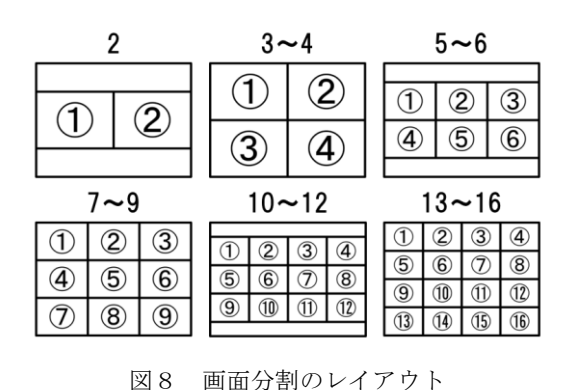

Figure 8 Layouts of screen split

#### 4.4 キャプチャ機能の実装

#### 4.4.1 全画面キャプチャ

画面全体のキャプチャを行う場合,Windowsのデフォル トで備わっているキャプチャ機能(Graphics.CopyFrom Screen メソッド)ではマウスカーソルは写ることはない. しかし,ページ上に常駐しているコントローラーはこのメ ソッドでは写ってしまう.このウィンドウは写る必要のな いものであり,キャプチャをされないようにしなければな らない.そこでキャプチャを行う手順を工夫することで, この問題に対処した.キャプチャを行うときに,まずコン トローラーを一時非表示にする.その次にキャプチャを行 い,その後コントローラーを再度表示する.このような手 順にすることで,キャプチャした画像に写りこむという事 がなくなる.

また、画面下部等に設置されているタスクバーを写さな いようにした.しかし、タスクバーはユーザの任意の位置 で設定することができるので、あらゆる配置でタスクバー を除いたキャプチャができるようにする必要がある.そこ で Screen.PrimaryScreen.WorkingArea でディスプレイのタス クバーを除いた部分の大きさを取得し、タスクバー以外の 領域を取得し、Graphics.CopyFromScreen メソッドでその領 域のみのキャプチャを行った.

そして, キャプチャした画像を InkCanvas の Background に設定した.

#### 4.4.2 部分キャプチャ

部分キャプチャを行う際には全画面キャプチャの時と 同様に Graphics.CopyFromScreen メソッドを用いて,指定し た領域のみをキャプチャし,その画像を,画面分割機能と 同様に Inkcanvas の子要素とした.

## 4.5 画像読み込み機能の実装

3.4.2 の機能設計に基づき,画像の受け取り場所は, Windows 規定で作成されるユーザドキュメントフォルダと し,実行開始時に生成する.ただし,ドキュメントフォル ダが使えない場合のために,フォルダの設置場所は任意に 変更できるようにした.この場所は Windows のメッセージ 通信で取得できるようにした.

通常時は、このフォルダを FileSystemWatcher によって監 視を行う.フォルダ内にファイルが置かれた場合、そのフ ァイルの形式を識別し、画像形式であった場合にはその画 像を受け取るかを尋ねる通知画面を出すことにした.画像 を受け取る場合には、受け取った画像を使用しているブッ クの中の背景画像をまとめたフォルダの中に移動する.そ してその後、新しいページの InkCanvas の Background に設 定する.これが、他のソフトウェアから一方的に送られて きた画像に対して受信を許容する機能に対応する実装とな る.

電子黒板側が受信を許容している間の受け取る機能については,受信許容の間は先に述べた受け取り場所のフォル

ダの監視を一時停止し,監視再開後のフォルダの中身を GetFiles メソッドによってファイル数をカウントし,その 数とそれらを受け取るかを尋ねる通知画面を表示すること にした.画像を受け取る場合には受け取る画像それぞれを 新しいページの InkCanvas の Background に設定していく.

## 5. おわりに

本研究では、授業の流れを意識し、教育現場での利用を 重視することを方針として、これまでの電子黒板システム の問題点の解消と、電子黒板を基幹としてその他の ICT 機 器とのスムーズな連携を行うことを目的に、電子黒板を単 体で用いる場合の機能、別ソフトウェアとの連携に用いる 機能の設計をし、その試作を行った.

授業の流れを意識した設計として、1時限の授業で書い たページの集合をブックの基本とし、その中のページの切 り替えを容易にしたこと、そして機能を最小限に絞り込み、 電子黒板単体で用いる場合だけでなく、他の ICT 機器との 連携についても電子黒板を中心に容易に行えるようにした ことがあげられる.

今後は、今回開発を行った電子黒板用ソフトウェアを、 授業実践を通して、提案した設計が授業の流れを妨げない ことに向上があったかについて評価し、洗練することでシ ステムの完成度をさらに高めていきたい.また、電子黒板 を中心に他の ICT 機器との連携を図ることにより、新たに 可能となる授業のスタイルについても考えていきたい.そ のために、それぞれの ICT 機器のもつ特性だけでなく、教 科の本質や、指導のねらいについてもより明らかにしてい きたい.

#### 参考文献

[1]文部科学書:第2期教育振興基本計画 (2013).
[2]文部科学省:日本再興戦略 (2013).
[3]文部科学省:世界最先端IT 国家創造宣言 (2013).
[4]文部科学省:学校における教育の情報化の実態等に関する調査
[5]結果(概要) (2015)
[6]文部科学省:学びのイノベーション事業実証研究報告書 (2013).

[7]文部科学省:教育の情報化ビジョン (2011)

[8]文部科学省:授業がもっとよくなる電子黒板活用 (2015)

- [9]坂東宏和,杉崎知子,加藤直樹,澤田伸一,中川正樹:一斉授 業の情報化のための電子黒板ミドルウェアの基本構成と試作, 情報処理学会論文誌, Vol.43, No.3, pp.804-814 (2003)
- [10]竹谷正明:タブレット端末の導入と,電子黒板を連携させた活用,日本教育情報学会第31回年会,pp150-153 (2015)